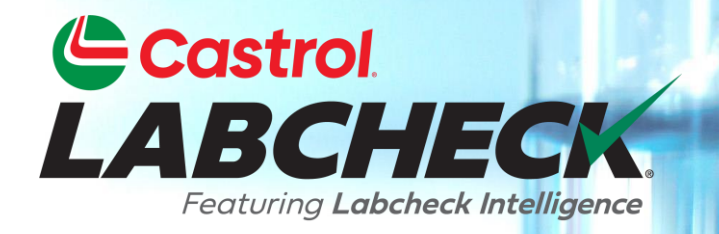

# QUICK START GUIDE Mobile App Quick Start Guide

## Finding the App in the App Store

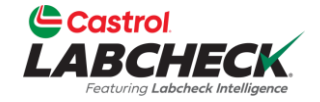

| Q labcheck                           | 6                                                                                                    | 3                                                        |
|--------------------------------------|----------------------------------------------------------------------------------------------------|----------------------------------------------------------|
| Labcheck C<br>Go<br>Analysts Inc.    | )n The                                                                                                    |                                                          |
|                                      | Search                                                                                                    |                                                          |
|                                      | Nov 13, 2024       B     400 - COOLING SYSTEM       Mack - LR     >       Nov 13, 2024     9                                                                                            |                                                          |
|                                      | C     iii 400 - ENGINE       Nov 13, 2024     Mack - LR       O     ABC Company, NY       B     iii 200 - STEERING       Nov 13, 2024     Starting - ACTERA       V     ABC Company, NY | To find the app in the app store, search for "Labcheck". |
|                                      | A the 200 - HYDRAULIC<br>Sterling - ACTERA ><br>Nov 13, 2024 ABC Company, NY<br>C the 200 - ENGINE<br>Sterling - ACTERA >                                                               | Tap on the +GET button to install the app o              |
| Email address                        | ABC Company, NY ABC Company, NY M 100 - HYDRAULIC Freightliner - M2106 ABC Company, NY M 100 - ENGINE                                                                                   |                                                          |
| Forgot password? Request new account | Kov 13, 2024 Freightliner - M2106 ABC Company, NY                                                                                                    |                                                          |
|                                      | Samples Labels Support Settings                                                                                                    |                                                          |

#### Logging in / Resetting your Password

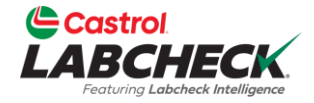

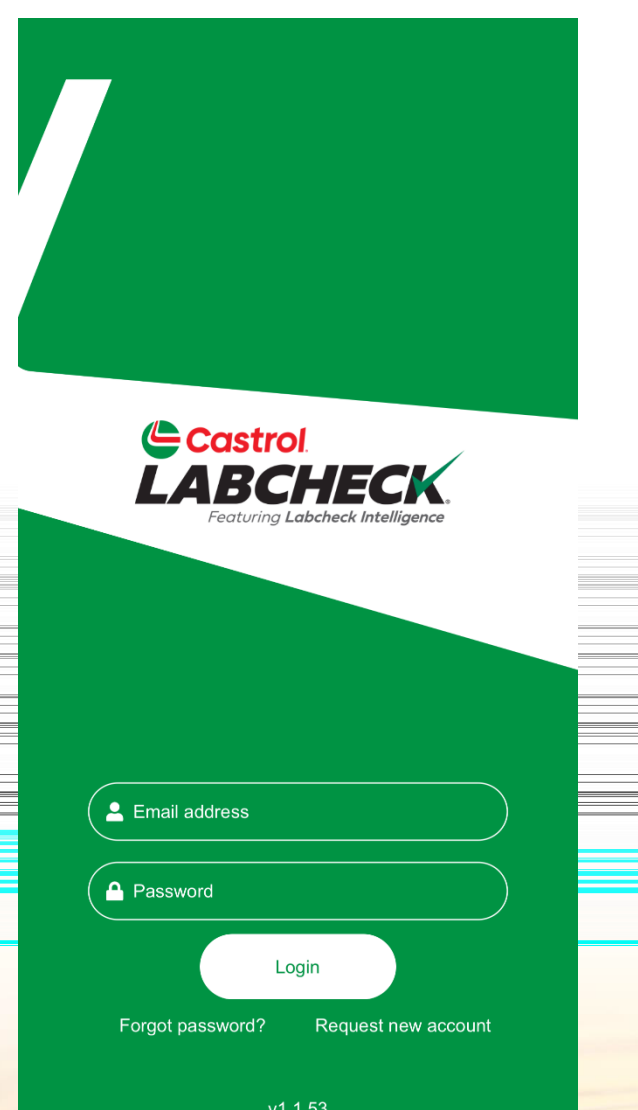

Enter the email associated with your Labcheck account and your password. Click the LOGIN button.

If you've forgotten your credentials, dick on the Forgot password? link, then enter your email address and a new password will be sent to your email shortly.

If you are new to Labcheck, you can request a new account by clicking the Request New Account link. Please note that it may take up to 48 hours for your new account to be activated.

### Sample Inbox

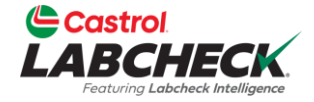

Sample Inbox LABCHECK \$ Search Nov 13, 2024 400 - COOLING SYSTEM Β Mack - LR Nov 13, 2024 ABC Company, NY 400 - ENGINE С Mack - LR > Nov 13, 2024 ABC Company, NY 200 - STEERING Β Sterling - ACTERA > Nov 13, 2024 ABC Company, NY 200 - HYDRAULIC Α Sterling - ACTERA Nov 13, 2024 ABC Company, NY 200 - ENGINE С Sterling - ACTERA Nov 13, 2024 ABC Company, NY 100 - HYDRAULIC Freightliner - M2106 Nov 13, 2024 ABC Company, NY 100 - ENGINE В Freightliner - M2106 Nov 13, 2024 ABC Company, NY Q Ξ 0 Samples Labels Support Settings

Once signed in, you'll see your sample inbox. The most recent samples will be at the top.

You can search for a sample by typing in the top search box.

Tap on the gear icon in the top right to sort your inbox.

Tap on a sample to view the sample details screen.

#### **Sorting Your Inbox**

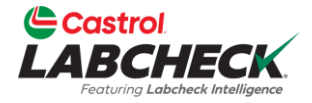

| <                | Sample F | ilter Page |                 |  |
|------------------|----------|------------|-----------------|--|
| Sort By          |          |            |                 |  |
| Peviewed Date    |          |            |                 |  |
| Reviewed Date    |          |            | -               |  |
| Severity         |          |            |                 |  |
| Unit ID          |          |            |                 |  |
| Customer Work    | site     |            |                 |  |
| Date Range       | 9        |            |                 |  |
| Pick an option _ |          |            |                 |  |
| 🕒 Last 5 days    | 2        |            | ×               |  |
|                  |          |            |                 |  |
| Q<br>Samples     | Labels   | Support    | <b>Settings</b> |  |

You can sort your inbox by tapping on the Reviewed Date, Severity, Unit ID and Customer Worksite buttons.

You can also sort by date range with the following options: Last Year, Last 6 Months, Last 90 Days, Last 60 Days, Last 30 Days, Last 15 Days and Last 5 days.

Make sure to click "Apply" once you configure your filters.

#### **Sample Details**

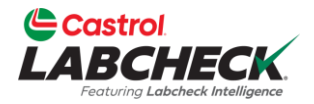

| Sample Information                                                              |                                                                 |   |                                       |
|---------------------------------------------------------------------------------|-----------------------------------------------------------------|---|---------------------------------------|
| Lab No:<br>Sample Date:<br>Company Name:<br>Customer Worksite:<br>PO Reference: | 202411112143<br>Nov 11, 2024<br>ABC Company<br>NY<br>PO SECTION | * | The Samp<br>the sample<br>your screer |
| Component                                                                       |                                                                 |   |                                       |
| Unit ID:                                                                        | 400                                                             |   |                                       |
| Unit Model:                                                                     | Mack LR                                                         |   |                                       |
| Component Type:                                                                 | COOLING SYSTEM                                                  |   |                                       |
| Component Model:                                                                |                                                                 |   |                                       |
| Serial Number:                                                                  |                                                                 |   |                                       |
| Oil Brand:                                                                      |                                                                 |   |                                       |
| Oil Grade:                                                                      |                                                                 |   |                                       |
| Oil Manufacturer:                                                               |                                                                 |   | -                                     |
| Maintenance                                                                     |                                                                 |   |                                       |
| eported On                                                                      | Nov 13, 2024                                                    |   |                                       |

The Sample Details screen shows you details about he sample report. Tap the 🛃 icon on the top right of your screen to open the PDF version of your report.

#### **Downloading The Report**

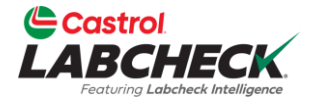

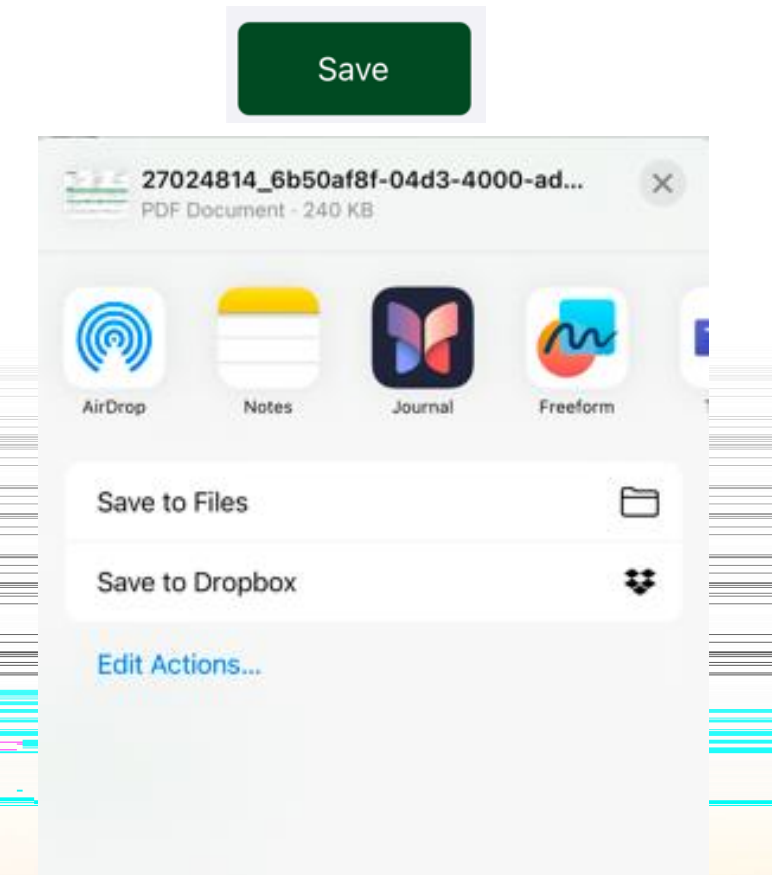

The Labcheck app allows you to open the PDF in a variety of ways depending upon which apps you already have installed on your phone. You may have the ability to message or email the reports from your phone.

Tap the SAVE button in the lower right corner of the report viewer to see your options.

#### **Sample Activity**

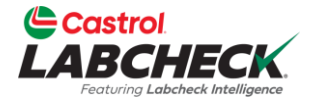

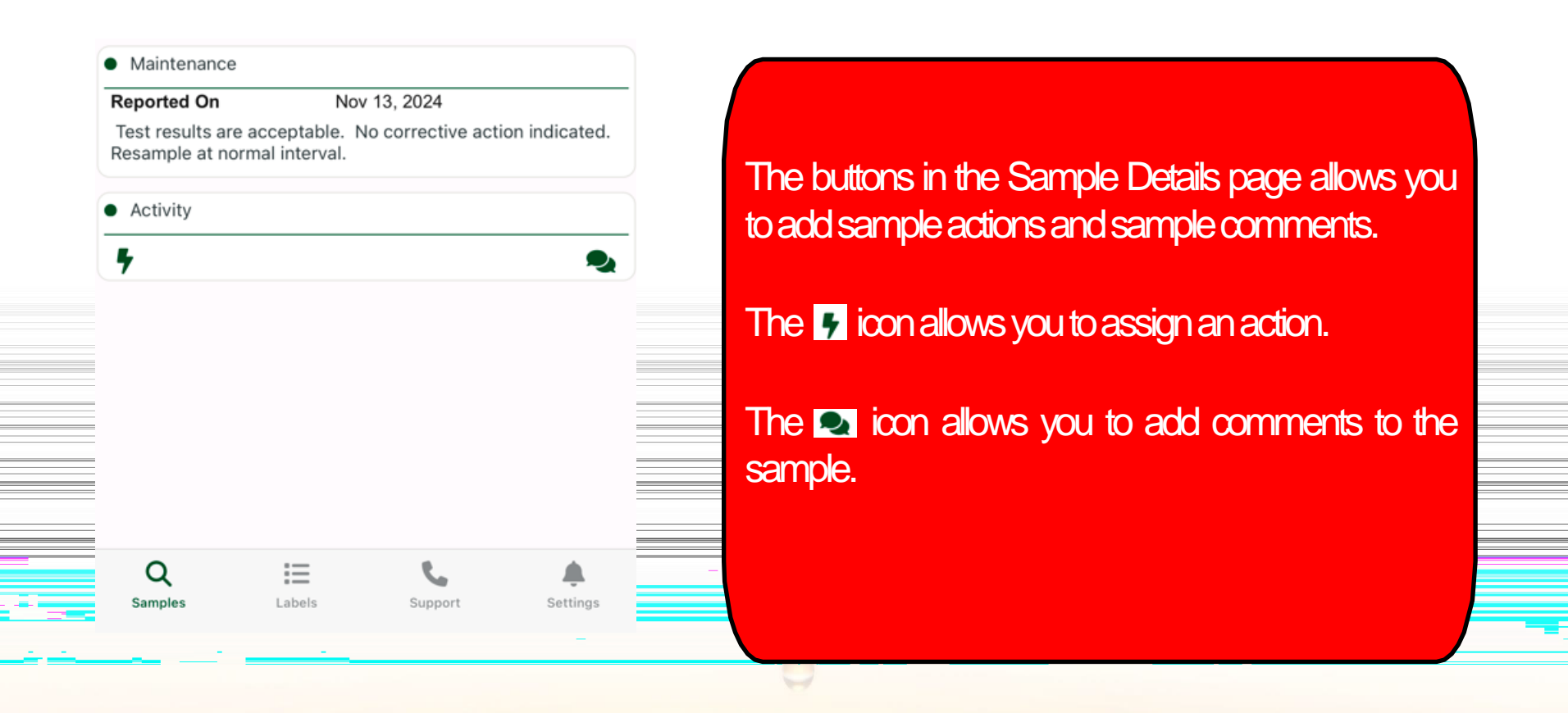

#### **Sample Action**

| 🗲 Back          | Add /  | Action |             |   |
|-----------------|--------|--------|-------------|---|
|                 |        |        | •           |   |
| Assign To       |        |        | <b>`</b>    |   |
| Status          |        |        |             |   |
| Resolution      |        |        | 1<br>3<br>3 |   |
| Comment         |        |        |             |   |
| Action Comme    | nt     |        |             |   |
| Work Order N    | lumber |        |             |   |
| Estimate Saving |        |        |             |   |
| Save            |        |        | Cancel      | - |
| Q               |        | Č.     |             |   |

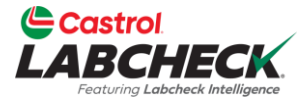

Assigning an action allows you to assign maintenance duties or follow up actions to your sample results.

1. First, enter a name or an email in the assign to field.

2. Tap on the drop down under status to assign a status.

3. Enter a resolution.

4. Enter comments, if applicable.

- 5. Enter a work order number, if applicable.
- 6. Enter an estimated savings, if applicable.
- 7. Once complete, click save.

#### **Sample Comments**

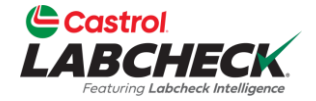

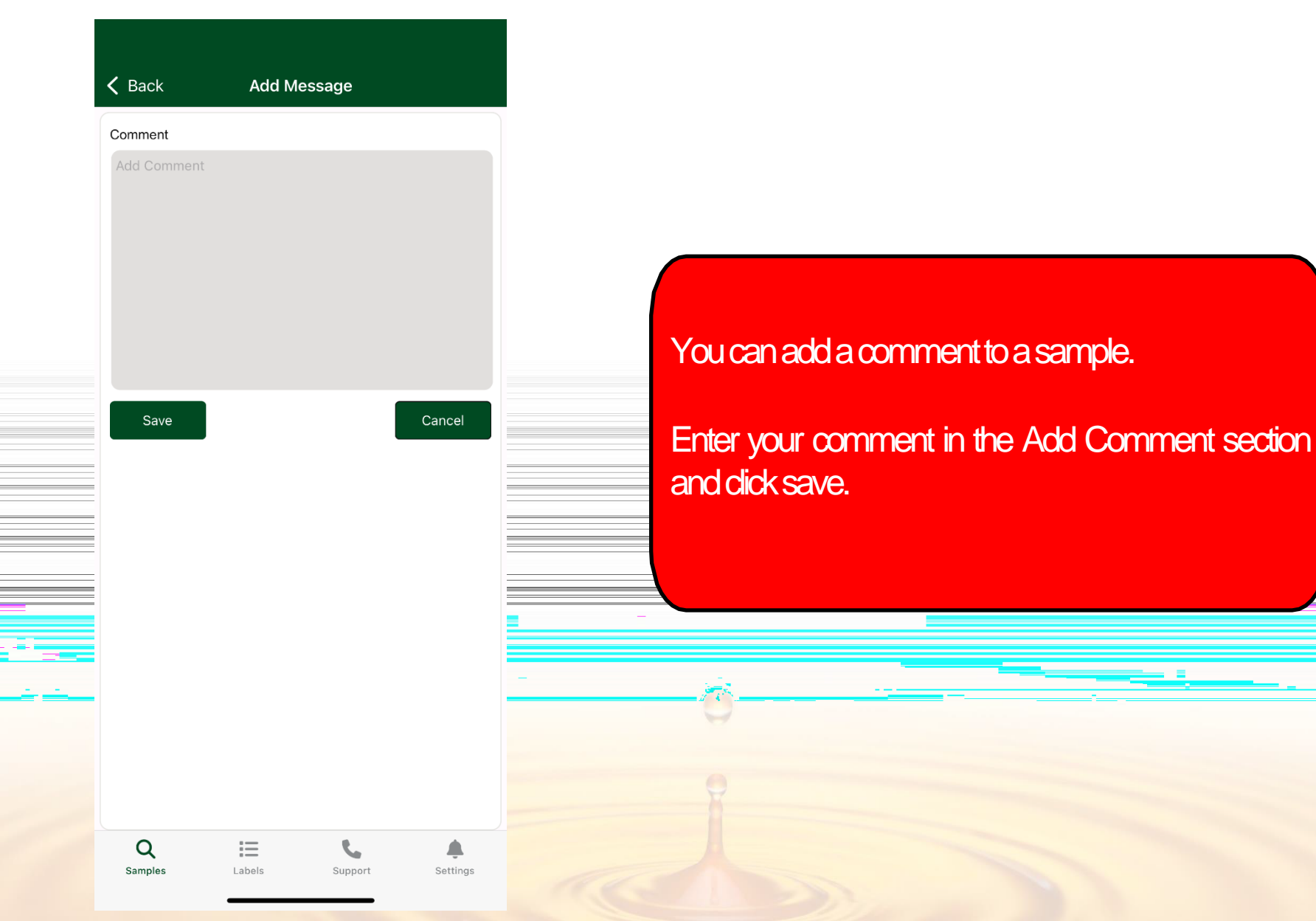

#### **Support**

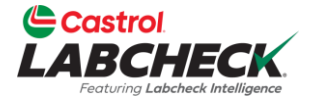

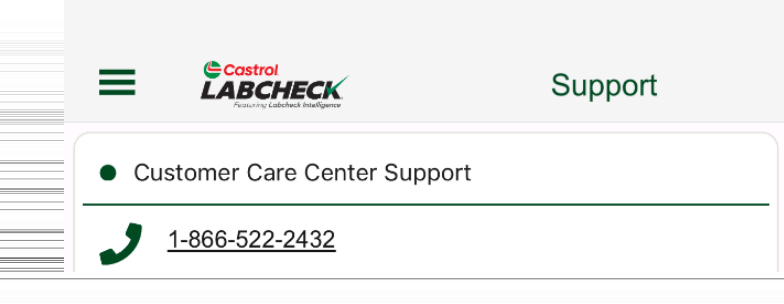

Tap the Support icon to pull up the Labcheck Support contact information. Click on the phone number to call us or select the email address to send an email.

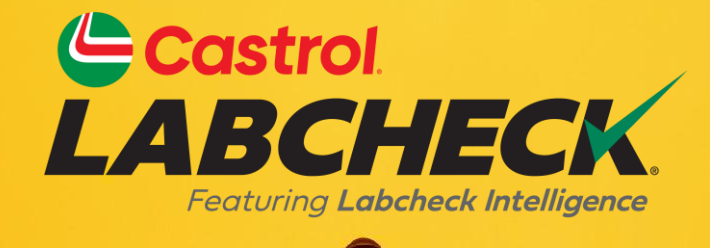

#### CASTROL LABCHECK SUPPORT DESK: Phone: 866-LABCHECK (522-2432) Labchecksupport@bureauveritas.com https://www.labcheckresources.com/

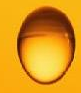

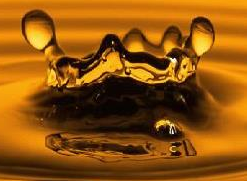